## Registration and Course Completion Process on igot.gov.in as on May 15<sup>th</sup>, 2021

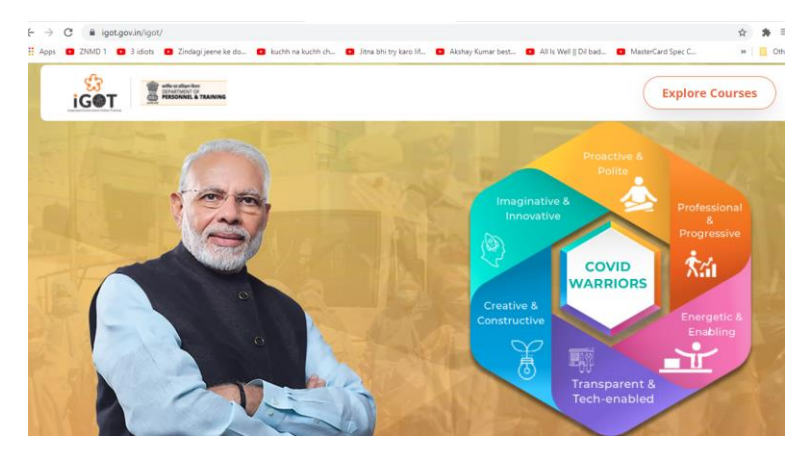

1. Click on the link <u>www.igot.gov.in</u>

2. Click on Explore courses

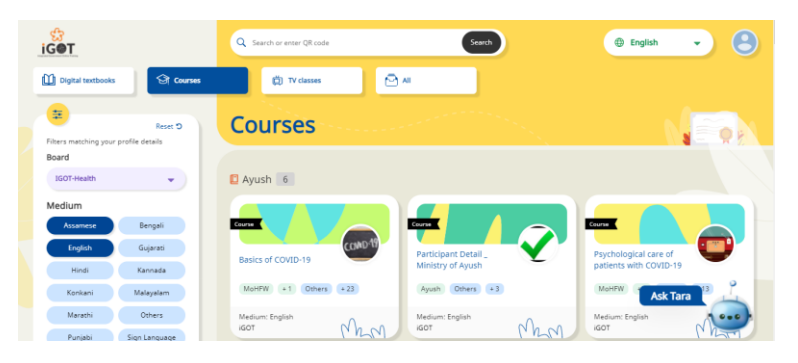

3. Click on login in left side of screen

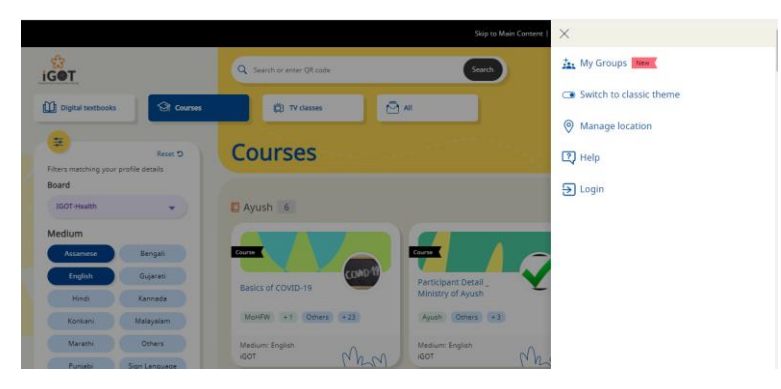

4. Register with E mail id and phone number or your gmail id.

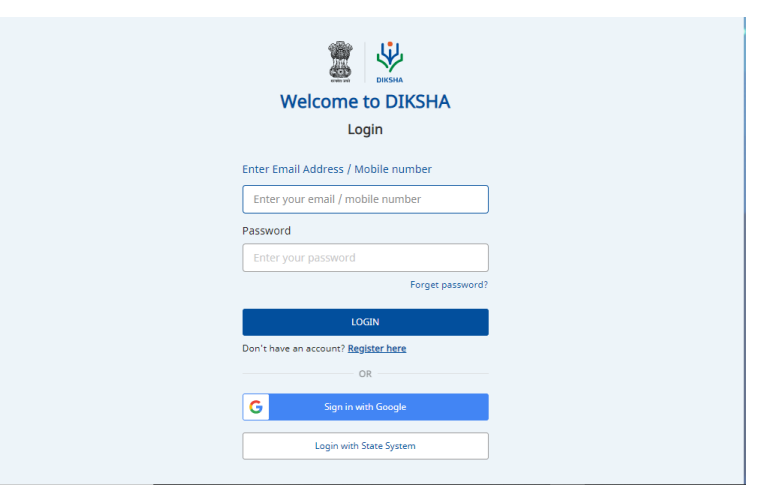

5. Type this link in url

https://igot.gov.in/learn/course/do 31328341559236198415310/batch/0132874904165744 6440 or choose the course **2021 COVID Appropriate Behaviour** 

|  | iG@T                                |              | Q Search or enter QR code English                                                                                                    | • 4 B |  |
|--|-------------------------------------|--------------|----------------------------------------------------------------------------------------------------|-------|--|
|  | Digital textbooks                   | ব্রি Courses | 🛱 TV classes 🎦 All                                                                                                    |       |  |
|  | Pitters matching your prome details |              |                                                                                                    |       |  |
|  | Board                               |              |                                                                                                    |       |  |
|  | IGOT-Health                         | •            | My courses 5                                                                                                    |       |  |
|  | Medium                              |              | Course                                                                                                    |       |  |
|  | Assamese E                          | Bengali      | IT IN THE REPORT OF THE REPORT OF THE REPORT |       |  |
|  | English G                           | iujarati     | (2021) COVID Appropriate Behavior                                                                                                    |       |  |
|  | Hindi Ka                            | annada       |                                                                                                    |       |  |
|  | Konkani Ma                          | alayalam     | IGOT                                                                                                    |       |  |
|  | Marathi                             | Others       |                                                                                                    | 9     |  |
|  |                                     |              | MOHEW 2                                                                                                    |       |  |

6. Finish the modules as per the directions given on website and watch this presentation for English translation.

https://igot.gov.in/learn/course/do 31328341559236198415310/batch/0132874904165744 6440

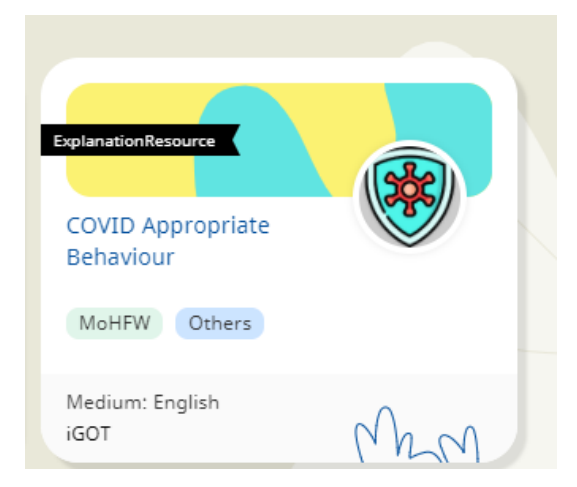

7. Download your certificates from profile button on homepage.

| My learning(1) (Metreshed daily) |                            |                        |           |                        |  |  |  |  |
|----------------------------------|----------------------------|------------------------|-----------|------------------------|--|--|--|--|
| Course                           | Batch                      | Course completion date | Status    |                        |  |  |  |  |
| Appropriate behaviors - COVID    | ANMs,Lab Technicians,Nursi | MAY 2021               | Completed | ▲ Download certificate |  |  |  |  |
| Learner passbook                 |                            |                        |           |                        |  |  |  |  |
| Course                           | Certificate given by       | Certificate issued d   | ate       |                        |  |  |  |  |
| Appropriate behaviors - COVID    | igot                       | 08 MAY 2021            |           | Ask Tara               |  |  |  |  |

Take screenshot of "My learning" section of profile page

8. Upload all certificates/My learning screen shot on Digipaathshala (Assignment upload-Unit 3.)